Guía Rápida Web

# 🗘 intelisis

### Notas de Cargo Unidades

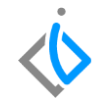

| Módulo:   | Ventas                  | Área: | Unidades |
|-----------|-------------------------|-------|----------|
| Concepto: | Notas de Cargo Unidades | Tipo: | Proceso  |

| Cliente:             | Consultor:          | Fecha de elaboración:         |  |  |  |  |  |  |
|----------------------|---------------------|-------------------------------|--|--|--|--|--|--|
| Intelisis Solutions  | Fabiola Maya García | 27 marzo 2020                 |  |  |  |  |  |  |
| Proyecto:            | Versión:            | Fecha de última modificación: |  |  |  |  |  |  |
| Guías Rápidas V.6000 | 6000                | 27 marzo 2020                 |  |  |  |  |  |  |

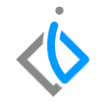

#### **INTRODUCCIÓN:**

Este proceso tiene como finalidad generar un movimiento <u>NE Cargo Unidad</u> en general es un cargo adicional a la venta de la Unidad.

<u>Glosario</u>: Al final de esta Guía podrás consultar un Glosario de terminologías y procesos para tu mejor comprensión.

**FAQ**: Consulta las preguntas frecuentes al final del documento.

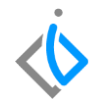

#### Para registrar la Nota de Cargo Unidad, se requiere contar con los siguientes puntos previos:

#### Factura de Unidades

Antes de realizar la Nota de Cargo, es necesario contar con la factura de Unidades en la siguiente ruta: Intelisis→Comercial→Ventas

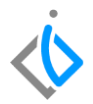

#### Descripción del proceso

Para el proceso de <u>NE Cargo Unidad</u> de Unidades seleccione la siguiente ruta

 $Intelisis{\rightarrow} Comercial{\rightarrow} Ventas.$ 

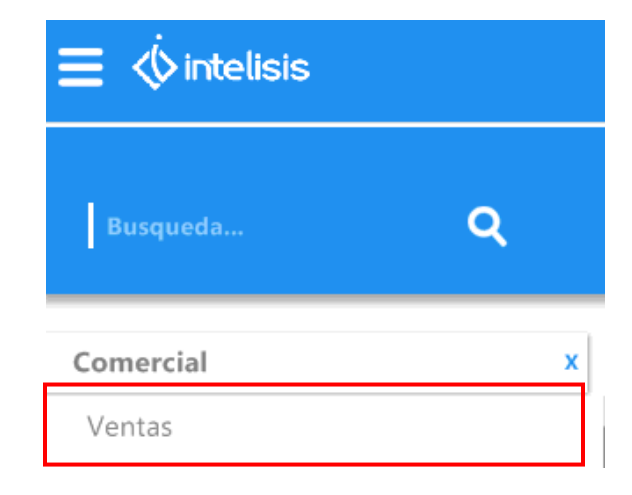

.

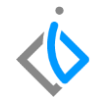

Abrirá el tablero de control de Venta Autos Nuevos, buscará la Factura a la cual realizará la nota cargo seleccione y de clic en abrir.

| juscar:               | Movimiento: | <u>E</u> status:            | Situación: | Eecha:        | <u>U</u> suario: |        |      |
|-----------------------|-------------|-----------------------------|------------|---------------|------------------|--------|------|
| ~                     | FEL Unidad  | ✓ Concluidos ✓              | (Todas)    | ✓ (Todo)      | ) 🗸 (Todos)      |        | ~    |
| Movimiento            | Cliente     | Nombre                      | Almacén    | Fecha Emisión | Importe          | Saldo  | Días |
| FEL Unidad A3726      | 1001        | JAIME BALLEZA SANCHEZ       | V          | 27/Mar/2020   | \$464,000.00     | \$0.00 |      |
| 🗸 🔄 FEL Unidad A3720  | 1006        | HECTOR GABRIEL CHAVARRIA G  | V          | 12/Feb/2020   | \$190,000.00     | -      |      |
| FEL Unidad A3718      | 987         | ADRIAN GONZALEZ             | V          | 31/Ene/2020   | \$190,000.00     |        |      |
| V 📄 FEL Unidad A3715  | 789         | AGUSTIN RODRIGUEZ HERNANDEZ | V          | 29/Ene/2020   | \$20.00          |        |      |
| V EL Unidad A3712     | 788         | ARCELIA SANTOYO CISNEROS    | V          | 28/Ene/2020   | \$190,000.00     |        |      |
| 🖌 📄 FEL Unidad A3708  | 789         | AGUSTIN RODRIGUEZ HERNANDEZ | V          | 28/Ene/2020   | \$20.00          |        |      |
| FEL Unidad A3705      | 100         | JAUDIEL MONROY ORTIZ        | V          | 27/Ene/2020   | \$150,000.00     | \$0.00 |      |
| 🗸 📄 FEL Unidad A3701  | 789         | AGUSTIN RODRIGUEZ HERNANDEZ | V          | 25/Ene/2020   | \$190,000.00     | \$0.00 |      |
| 🖌 🗋 FEL Unidad A3700  | 100         | JAUDIEL MONROY ORTIZ        | V          | 24/Ene/2020   | \$150,000.00     | \$0.00 |      |
| 🗸 📄 FEL Unidad A3699  | 1003        | MARIA DE LOURDES PEDRAZA J  | V          | 24/Ene/2020   | \$180,000.00     | \$0.00 |      |
| 🗸 📄 FEL Unidad A3698  | 789         | AGUSTIN RODRIGUEZ HERNANDEZ | V          | 13/Ene/2020   | \$100,000.00     | \$0.00 |      |
| 🖌 📄 FEL Unidad A3694  | 1007        | CLAUDIA MORALES VELAZCO     | V          | 09/Ene/2020   | \$180,000.00     | \$0.00 |      |
| 🖌 🗋 FEL Unidad AB9906 | 1006        | HECTOR GABRIEL CHAVARRIA G  | ٧          | 26/Oct/2019   | \$190,000.00     | \$0.00 |      |
| 🖌 🗋 FEL Unidad AB9904 | 100         | JAUDIEL MONROY ORTIZ        | ٧          | 25/Oct/2019   | \$130,000.00     | \$0.00 |      |
| 🖌 📄 FEL Unidad AB9903 | 100         | JAUDIEL MONROY ORTIZ        | ٧          | 25/Oct/2019   | \$120,000.00     | \$0.00 |      |
| 🖌 📄 FEL Unidad AB9902 | 100         | JAUDIEL MONROY ORTIZ        | V          | 24/Oct/2019   | \$120,000.00     | \$0.00 |      |
| 🖌 📄 FEL Unidad AB9901 | 100         | JAUDIEL MONROY ORTIZ        | V          | 23/Oct/2019   | \$120,000.00     | \$0.00 |      |
| JEEL Unidad A3687     | 100         | 1ALIDIFL MONROY ORTIZ       | V          | 23/OrH2019    | \$120.000.00     | \$0.00 |      |

Pesos Dolares

 $\langle \dot{\boldsymbol{b}} \rangle$ 

6

Una vez dentro de la factura, en la parte superior de la ventana se encuentra el botón <u>Archivo</u> de clic y seleccioné la opción copiar. Esto ayuda a copiar el movimiento anterior, originando un nuevo movimiento en el cual se minimizan los errores de información.

| 👲 Archivo 🛛 dición            | Ver Otros        |                       |                    |                        |                 |               |                |               |                  |            |              |             |         |
|-------------------------------|------------------|-----------------------|--------------------|------------------------|-----------------|---------------|----------------|---------------|------------------|------------|--------------|-------------|---------|
|                               |                  |                       |                    |                        |                 |               |                |               |                  |            |              |             | 1 dh    |
| Copiar                        |                  |                       | Shift+E1           |                        |                 |               |                |               |                  |            |              |             | . 0     |
| Zobus                         |                  |                       | Sheeting           |                        | a Ra d          |               |                |               |                  |            |              |             |         |
|                               |                  |                       |                    | <u> </u>               | <u>a</u> 641 (  |               |                | - 9           |                  |            |              |             |         |
| Datos Generales               | Información adio | ional Comentarios For | nas Anexas Eventos |                        |                 |               |                |               |                  |            |              |             |         |
| Movimiento:                   | FEL Unidad       | 💌 A3726               | 4 Moneda:          | Pesos 🛛 💌              | Tipo Cambio:    | 1             |                |               |                  |            |              |             |         |
| Eecha Emisión:                | 27/Mar/2020      | Fec Re                | querida:           |                        |                 |               |                |               |                  |            |              |             |         |
| <u>⊂</u> liente:              | 1001             | JAIM                  | BALLEZA SANCHEZ    |                        | BASJ33010       | J9PV          |                |               |                  |            |              |             |         |
| Sucursal Cliente:             |                  |                       |                    |                        |                 |               |                |               |                  |            |              |             |         |
| Agente:                       | i                | Almacé                | n: V               |                        | ansferencia     |               |                |               |                  |            |              |             |         |
| Concepto:                     | Publico          | Condici               | nes: Contado       | 27                     | Mar/2020        |               |                |               |                  |            |              |             |         |
| Referencia:                   | 1234             | Ma                    | imiento Directo    |                        |                 |               |                |               |                  |            |              |             |         |
|                               |                  |                       |                    |                        |                 |               |                |               |                  |            |              |             |         |
| Motivo Canc.:                 |                  |                       |                    |                        |                 |               |                |               |                  |            |              |             |         |
| Folio RCN:                    |                  | Tipo de Venta:        |                    |                        |                 |               |                |               |                  |            |              |             |         |
|                               |                  |                       |                    |                        |                 |               |                |               |                  |            |              |             |         |
| Descripción:<br>MUSTANG COBRA |                  | Opción:               |                    | Unidad Venta<br>Unidad | a: Tipo:<br>VIN | Precio Lista: | Precio Mínimo: |               |                  |            |              |             |         |
| Aplica                        | Código           | Artículo              | Descripción        |                        | Cantida         | d Precio      | Desc. Descu    | ento Importe  | Excluir ISAN 9   | 6 ISAN ISA | N IVA        | Almacén     | Tecnico |
| Entrega de Unidad N           | 43739            | NUEVO666              | MUSTANG COBRA      |                        |                 | \$464,000.00  | ) \$C          | 1.00 \$464,00 | 10.00 No         |            | \$0.00       | \$0.00 V    | 1       |
| <                             |                  |                       |                    |                        |                 |               |                |               |                  |            |              |             | >       |
|                               |                  |                       |                    | Importe                | \$464,00        | 0.00 Desc:    | \$0.00         | Sub total:    | \$464,000.00 Imp | uestos:    | \$0.00 Total | \$464,000.0 | 0 1     |
| Concluido                     |                  |                       |                    |                        |                 |               |                |               |                  |            |              |             |         |

Una vez copiado, cambie el Movimiento a <u>NE Cargo Unidad</u> siga con el <u>Concepto</u> que corresponda al cargo. E indique a que a que factura va aplicar la Nota de Cargo.

Para indicar a que factura se asignara la nota de cargo de clic sobre el botón <u>Archivo</u> y en la opción <u>Copiar de</u> <u>otro Movimiento</u>.

Abrirá una ventana como la siguiente:

Indique el rango de fechas en las que fue Emitida la factura y a la cual se desea aplicar Después seleccione Aceptar.

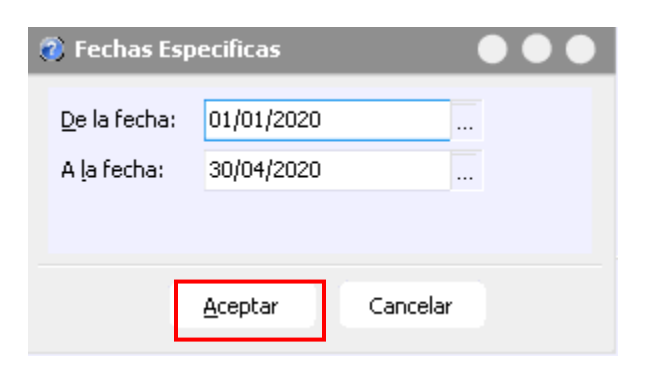

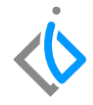

Localice la factura a la cual aplicara la nota, sobre el mismo renglón de la factura ubique el apartado <u>cantidad a</u> y teclee 1 para indicar al sistema que a esa factura se le aplicará la nota. Y de clic en Aceptar.

| 🕽 Copiar 🕒 🕒                   |               |            |        |        |                  |          |                    |                  |                   |                |       |        |              |        |        |
|--------------------------------|---------------|------------|--------|--------|------------------|----------|--------------------|------------------|-------------------|----------------|-------|--------|--------------|--------|--------|
| 🛷 <u>A</u> ceptar 🛛 🖄 Ca       | ncelar        |            |        | ø      |                  |          |                    |                  |                   | 78             | 9 A   | GUST   | FIN RODRIGU  | ez he  | RNANDE |
| <u>B</u> uscar:                | Movimient     | :0:        |        |        | <u>E</u> status: |          | <u>S</u> ituación: |                  |                   | <u>F</u> echa: |       |        | Moneda:      |        |        |
|                                | V FEL Unid    | ad         |        | $\sim$ | (Todos)          | $\sim$   | (Todas)            |                  | $\sim$            | (Todo)         |       | $\sim$ | Pesos        | $\sim$ |        |
| Descripción:<br>CHEVROLET BEAT |               |            |        |        | Opciór           | 1:       |                    | Descrip<br>CHEVR | ción E:<br>OLET E | dra:<br>EAT    |       |        |              |        |        |
| Movimiento                     | Fecha Emisión | Sucursal A | Imacen | Códiç  | go               | Artículo | I                  | Cantidad         | Precio            | ı              | Desc. | Imp    | orte         | Cant   | idad a |
| FEL Unidad A3698               | 13/Ene/2020   | ۷          |        |        |                  | 1CS48-   | E                  | 1                | \$100,0           | 00.00          | - (   | )      | \$100,000.00 |        | 1      |
| FEL Unidad A3701               | 25/Ene/2020   | ۷          |        |        |                  | 13076-   | A                  | 1                | \$190,0           | 00.00          | 0     | )      | \$190,000.00 |        |        |
| FEL Unidad A3708               | 28/Ene/2020   | V          |        |        |                  | 0440     |                    | 0.4              | 4                 | 50.00          | - (   | )      | \$20.00      |        |        |

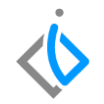

Aparecerá una ventana de confirmación como la siguiente donde indica que el movimiento se ha copiado correctamente, después de clic en Aceptar.

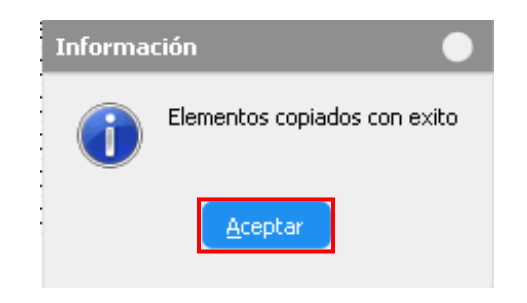

Reemplace los datos que se copiaron de la factura, (para eliminar la o las partidas se debe posicionar en cada columna y presionar la tecla Ctrl + Suprimir):

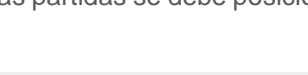

| Descripción:<br>CHEVROLET BEAT |                     | Opción:     | Uni<br>Uni    | dad Venta: Tipo<br>dad VIN | :     | Precio Lista           | a: Precio Míni        | mo:    |              |                       |              |              |
|--------------------------------|---------------------|-------------|---------------|----------------------------|-------|------------------------|-----------------------|--------|--------------|-----------------------|--------------|--------------|
| Código                         | Artículo<br>1CS48-E | Descripción | Cantidad<br>1 | Precio<br>\$100,000.00     | Desc. | Descuento Im<br>\$0.00 | porte<br>\$100,000.00 | % ISAN | ISAN<br>\$0. | IVA<br>00 \$16,000.00 | Almacén<br>V | Tecnico<br>1 |

Una vez eliminada las partidas, ingrese los siguientes datos:

Artículo: QVA (Nota Cargo Vehículos)

Cantidad: 1 Precio: el que se desea aplicar adicional a la factura

| Descripción:         |          | Opción:              | Uni | dad Venta: Tipo | ):         | Precio Lista: | Precio Míni    | mo:        |        |      |      |          |         |         |
|----------------------|----------|----------------------|-----|-----------------|------------|---------------|----------------|------------|--------|------|------|----------|---------|---------|
| NOTA CARGO VEHICULOS |          |                      |     | pza             | a Ser      | vicio         |                |            |        |      |      |          |         |         |
| Código               | Artículo | Descripción          |     | Cantidad        | Precio     | Desc.         | Descuento Impo | rte        | % ISAN | ISAN | :    | IVA      | Almacén | Tecnico |
|                      | QVA      | NOTA CARGO VEHICULOS |     | 1               | \$1,500.00 |               | \$0.00         | \$1,500.00 |        | \$   | 0.00 | \$240.00 | ٧       | 1       |

 $\langle \mathbf{\dot{b}}$ 

Una vez que se verifico que la información es correcta, se debe afectar el movimiento con el botón de Afectar 
, el movimiento <u>NE Cargo Unidad</u> debe quedar en estatus <u>Concluido</u>.

| Datos Generales                | Información adicio | nal Comentarios F | ormas Anexas              | Eventos       |                  |                         |                |               |            |              |            |         |            |
|--------------------------------|--------------------|-------------------|---------------------------|---------------|------------------|-------------------------|----------------|---------------|------------|--------------|------------|---------|------------|
| Movimiento:                    | NE Cargo Unida     | d 🔽 C1989         | 9 4                       | Moneda: Pe    | 05 Y             | Tipo Cambio:            | 1              |               |            |              |            |         |            |
| <u>F</u> echa Emisión:         | 16/Abr/2020        | Fec F             | Requerida:                |               |                  |                         |                |               |            |              |            |         |            |
| ⊆liente:                       | 789                | AGU               | USTIN RODRIG              | UEZ HERNANDEZ |                  | XAXX01                  | 010100         |               |            |              |            |         |            |
| Sucursal Cliente               | :                  |                   |                           |               |                  |                         |                |               |            |              |            |         |            |
| Agente:                        | 1                  | Aļma              | acén:                     | /             |                  | Otros                   |                |               |            |              |            |         |            |
| Concepto:                      | Cargo Extra        | Cond              | diciones:                 | Credito       |                  | 17/Abr/2020             |                |               |            |              |            |         |            |
| Referencia:                    | FEL Unidad A36     | 98 🗸 M            | Movimiento <u>D</u> irect | :0            |                  |                         |                |               |            |              |            |         |            |
|                                |                    |                   |                           |               |                  |                         |                |               |            |              |            |         |            |
| Descripción:<br>NOTA CARGO VEH | HICULOS            | Opción:           |                           |               | Unidad Ve<br>pza | enta: Tipo:<br>Servicio | Precio Lista:  | Precio Mínimo | ):         |              |            |         |            |
| Código                         | Artículo           | Descripción       |                           | Canti         | dad Precio       | Desc.                   | Descuento Impo | rte %         | ISAN ISAN  | IVA IVA      | Almacén    | Tecnico |            |
|                                | QVA                | NOTA CARGO VEHIC  | IULOS                     |               | 1 \$             | 1,500.00                | \$0.00         | \$1,500.00    |            | \$0.00       | \$240.00 V | 1       |            |
|                                |                    |                   |                           |               |                  |                         |                |               |            |              |            |         |            |
|                                |                    |                   |                           | Importe:      | \$1              | ,500.00 Desc            | \$0.00         | Sub total:    | \$1,500.00 | ) Impuestos: | \$240.00 T | otal:   | \$1,740.00 |
| Concluido                      |                    |                   |                           |               |                  |                         |                |               |            |              |            |         |            |

## $\langle 0 \rangle$

#### Glosario de terminologías y procesos

NE Cargo Unidad: Nota Electrónica de Cargo Unidad.

**UEN:** Unidad Estratégica de Negocio.

Verificar: Corroborar que la información sea correcta.

Afectar: Concluir con el proceso.

IVA: Impuesto del Valor Agregado.

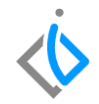

#### FAQ

#### ¿Por qué marca error no se ha asignado UEN?

Este error se debe a que no se ha seleccionado la Unidad Estratégica de Negocio (UEN) para el movimiento NE Cargo Unidad.

#### ¿Por qué marca error Falta indicar el origen favor de copiar de otro movimiento?

Ingrese a la pestaña Archivo posterior seleccione Copiar de otro movimiento y seleccione la factura a la cual se asignará la <u>NE Cargo Unidad</u>

## **()** intelisis

Gracias por consultar nuestras Guías Rápidas Web

Es un gusto poder ayudarte.

Equipo de Consultoría

Intelisis Solutions dmsautos@intelisis.com Tel. (443) 333 2537